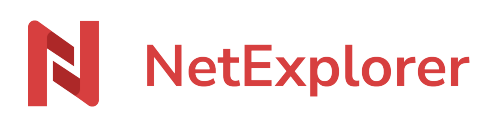

Base de connaissances > Les outils NetExplorer > Microsoft Office > Messages d'erreur Microsoft Office > Acces refusé document Office

## Acces refusé document Office

Guilhem VERGON - 2024-08-09 - Messages d'erreur Microsoft Office

Vous souhaitez ouvrir un fichier Office depuis votre plateforme ou via le lecteur réseau monté avec notre assistant de connexion NetExplorer, et à l'ouverture du document, vous avez le message:

| Microsoft Excel |                                        | ×       |
|-----------------|----------------------------------------|---------|
| 1               | Accès refusé. Contactez votre administ | rateur. |
|                 | ОК                                     |         |

Des mises à jours dans Microsoft Office ont engendré des dysfonctionnements dans les authentifications.

## <u>Solutions</u>

- Vérifier la présence d'un lecteur réseau sur le poste.
  - S'il existe, le déconnecter en faisant un clic-droit, puis « Déconnecter ».
- Lancer l'application « Assistant de connexion en lecteur réseau NetExplorer ».
  - Si l'application est absente du poste, le logiciel peut être téléchargé <u>ici</u>. Aucun droit administrateur n'est requis.
  - Si l'application propose l'installation d'une mise à jour, cliquez sur « OK » pour l'installer. L'application doit impérativement être à jour.
- Saisir les identifiants et connecter le lecteur réseau.
- Vérifier que les fichiers sont accessibles via le lecteur réseau.
- Tenter à nouveau via l'option « Modifier » du menu de la plateforme web.

L'édition doit alors fonctionner dans les 2 cas.